# **DIALOG**<sup>6</sup>

Benutzerhandbuch

# **Dialog G6 Dokumente**

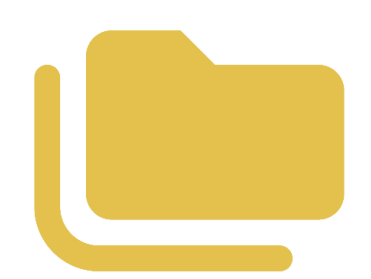

# Änderungnachweis

| Version | Autor           | Datum      | Bemerkung                     |
|---------|-----------------|------------|-------------------------------|
| 6.3.4   | Stefan Fellmann | 14.07.2021 | Erstellung                    |
| 6.3.9   | Stefan Fellmann | 10.12.2021 | Zeitstempel                   |
| 6.3.23  | Stefan Fellmann | 15.05.2023 | Beschreibung Dokumentenstatus |

Hinweis: Sämtliche Daten in den aufgeführten Beispielen sind frei erfunden.

# Inhaltsverzeichnis

| Än  | derung | nachweis             | 1 |
|-----|--------|----------------------|---|
| Inh | altsve | rzeichnis            | 2 |
| 1.  | Geger  | nstand               | 3 |
| 2.  | Dokur  | nente Start          | 3 |
| 3.  | Dokur  | nentensuche          | 4 |
|     | 3.1    | Einfache Suche       | 4 |
|     | 3.2    | Erweiterte Suche     | 5 |
| 4.  | Dokur  | nentenmanagement     | 6 |
|     | 4.1    | Hinzufügen           | 6 |
|     | 4.2    | Eigenschaften        | 8 |
|     | 4.3    | Öffnen               | 9 |
|     | 4.4    | Auschecken1          | 0 |
|     | 4.5    | Einchecken1          | 1 |
|     | 4.6    | Versionen1           | 1 |
|     | 4.7    | Neu1                 | 2 |
|     | 4.8    | Verschieben1         | 2 |
|     | 4.9    | Löschen1             | 3 |
| 5.  | Einste | ellungen             | 4 |
|     | 5.1    | Signatur1            | 4 |
|     | 5.2    | Zeitstempel1         | 5 |
| 6.  | Codea  | arten1               | 6 |
|     | 6.1    | Aufbewahrungsfrist1  | 6 |
|     | 6.2    | Dokumentenkategorie1 | 7 |
|     | 6.3    | Status1              | 8 |
| 7.  | Berec  | htigungen1           | 9 |
|     | 7.1    | Benutzergruppen1     | 9 |
| 8.  | Index  |                      | 0 |

# 1. Gegenstand

Mit Dialog G6 stellen wir zusammen mit den Fachanwendungen wie Einwohner, Gebühren, Finanzen oder Objekte neu mit Dialog G6 Dokumente ein integriertes Dokumentenmanagement zur Verfügung. Dieses einzigartige und zukunftsweisende Lösungskonzept ist vollständig auf öffentliche Verwaltungen ausgelegt. Es ermöglicht in den täglichen Verwaltungstätigkeiten eine grosse Effizienz- und Qualitätssteigerung.

Dokumente werden nicht mehr auf externen Fileablage gespeichert, sondern direkt zum dazugehörenden Geschäftsprozess in einem elektronischen Dossier abgelegt. Dem Benutzer von Dialog G6 werden sämtliche Informationen und Dokumente ohne Medienbruch direkt elektronisch zur Verfügung gestellt.

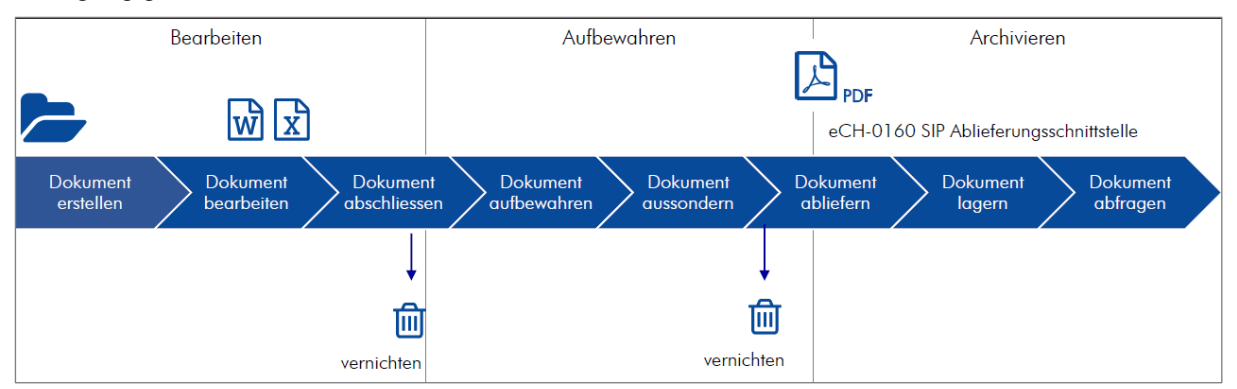

Das Dokumentenmanagement unterstützt die Verwaltung bei der elektronischen, systematischen Bewirtschaftung von Dokumenten. Die ersten beiden Phasen "Bearbeiten" und "Aufbewahren" wird durch das Dokumentenmanagement abgedeckt, die letzte Phase "Archivierung" des Lebenszyklus wird durch spezialisierte Langzeitarchivierungslösungen abgedeckt. In Zukunft werden die Daten mit der eCH-0160 SIP Ablieferungsschnittstelle an das Langzeitarchiv übermittelt.

# 2. Dokumente Start

Die Hauptfunktionalität von Dialog G6 Dokumente steht im Menü Dokumente zur Verfügung.

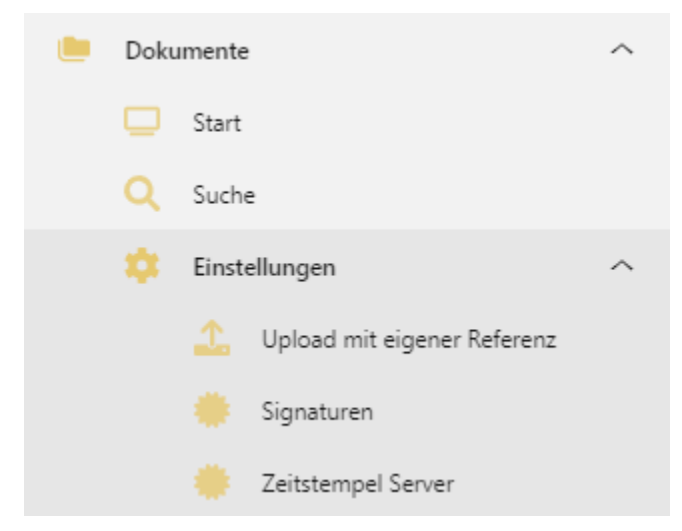

# 3. Dokumentensuche

### 3.1 Einfache Suche

Mit der einfachen Suche werden die Dokumente nach "Titel", "Dateiname" oder "Beschreibung" gesucht.

| Einfa  | che Suche         |                |    |               |            |        |              |            |           |           |        |            |            |
|--------|-------------------|----------------|----|---------------|------------|--------|--------------|------------|-----------|-----------|--------|------------|------------|
| dialo  | g                 |                |    |               |            |        |              |            |           |           |        |            |            |
| olltex | tsuchen 🔽         |                |    |               |            |        |              |            |           |           |        |            |            |
| rwei   | terte Suche       |                |    |               |            |        |              |            |           |           |        |            |            |
|        | ± 🔹               | S.             |    | $\frac{1}{2}$ | ×          |        | a            |            |           |           |        |            |            |
| Ĉ      | Offnen Einchecke  | n Eigenschafte | n  | 3             | Löscher    | n Akti | Jalisieren   |            |           |           |        |            |            |
| T      | Kategorie 🛛 🍸     | Titel 🕇 🛛 🝸    | Ve | Erf T         | Mut T      | Erf T  | Beschreibu 🝸 | Aufbew 🝸   | Physisc 🝸 | Physisc 🝸 | Status | T Datei T  | Visum      |
| 3      | Kassenquittung    | Kassenbeleg_Fi | 1  | 30.04.2021    | 30.04.2021 | dia    |              | 30.04.2031 |           |           |        | 139.782 KB | Dialog Sup |
| )      | Kassenquittung    | Kassenbeleg_Fi | 1  | 04.05.2021    | 04.05.2021 | dia    |              | 04.05.2031 |           |           |        | 139.765 KB | Dialog Sup |
| )      | Kassenquittung    | Kassenbeleg_Fi | 1  | 07.05.2021    | 07.05.2021 | dia    |              | 07.05.2031 |           |           |        | 139.704 KB | Dialog Sup |
| )      | Kassenquittung    | Kassenbeleg_Fi | 1  | 10.05.2021    | 10.05.2021 | bust   |              | 10.05.2031 |           |           |        | 139.672 KB | Dialog Bus |
| )      | Kassenquittung    | Kassenbeleg_Fi | 1  | 10.05.2021    | 10.05.2021 | bust   |              | 10.05.2031 |           |           |        | 139.948 KB | Dialog Bus |
| )      | Kassenquittung    | Kassenbeleg_Fi | 1  | 09.06.2021    | 09.06.2021 | dia    |              | 09.06.2031 |           |           |        | 139.805 KB | Dialog Sup |
| )      | Einwohnerformular | Lebensattest   | 1  | 24.02.2021    | 24.02.2021 | dialog |              |            |           |           |        | 171.716 KB | Dialog Sup |
| )      | Einwohnerformular | Lebensattest   | 4  | 15.04.2021    | 15.04.2021 | dia    |              |            |           |           |        | 278.328 KB | Dialog Sup |
| )      | Einwohnerformular | Lebensattest   | 1  | 15.04.2021    | 15.04.2021 | dia    |              |            |           |           |        | 274.946 KB | Dialog Sup |
| )      | Einwohnerformular | Lebensattest   | 1  | 29.06.2021    | 29.06.2021 | dia    |              |            |           |           |        | 275.374 KB | Dialog Sup |
| )      | Meldewesen        | Meldung_01.03  | 1  | 01.03.2021    | 01.03.2021 | dialog |              |            |           |           |        | 88.285 KB  | Dialog Sup |
| )      | Meldewesen        | Meldung_05.07  | 1  | 05.07.2021    | 05.07.2021 | dia    |              |            |           |           |        | 100.814 KB | Dialog Sup |
| )      | Meldewesen        | Meldung_05.07  | 1  | 05.07.2021    | 05.07.2021 | dia    |              |            |           |           |        | 82.172 KB  | Dialog Sup |
| )      | Meldewesen        | Meldung_05.07  | 1  | 05.07.2021    | 05.07.2021 | dia    |              |            |           |           |        | 98.206 KB  | Dialog Sup |
| )      | Meldewesen        | Meldung_05.07  | 1  | 05.07.2021    | 05.07.2021 | dia    |              |            |           |           |        | 109.516 KB | Dialog Sup |

Wenn das Markierungsfeld Volltextsuche angewählt ist, können die Dokumente auch nach Dokumenteninhalte aus den abgelegten Dokumenten (docx, xlsx, msg, pptx, pdf, txt) gesucht werden.

Tipp: Mit der \* Eingabe kann auch nur nach einem Teil eines Begriffs gesucht werden.

### 3.2 Erweiterte Suche

Unter der Erweiterten Suche können weitere wichtige Suchabfragen gemacht werden:

|                                                                                                    |                                                                                                    |                                                         |                                                 |                                                                                                    |                                                                                                   |                                   |               |                 |           |         |                 |                                                                                                    |                                                                                                    | *                                   |
|----------------------------------------------------------------------------------------------------|----------------------------------------------------------------------------------------------------|---------------------------------------------------------|-------------------------------------------------|----------------------------------------------------------------------------------------------------|---------------------------------------------------------------------------------------------------|-----------------------------------|---------------|-----------------|-----------|---------|-----------------|----------------------------------------------------------------------------------------------------|----------------------------------------------------------------------------------------------------|-------------------------------------|
| Erweiterte Suche                                                                                                    |                                                                                                    |                                                         |                                                 |                                                                                                    |                                                                                                   |                                   |               |                 |           |         |                 |                                                                                                    |                                                                                                    | •                                   |
| litel                                                                                                    | Titel                                                                                                    |                                                         | Beschreibung                                    | Beschreibung                                                                                       |                                                                                                   | Kat                               | egorie        | Aktennotiz      |           |         |                 |                                                                                                    |                                                                                                    | ××                                  |
| Referenz                                                                                                    | Modul                                                                                                    |                                                         | Objekt                                          |                                                                                                    |                                                                                                   | S                                 | ktion         |                 |           |         | d               |                                                                                                    |                                                                                                    | \$                                  |
| Dateiname                                                                                                    | Dateiname                                                                                                    |                                                         | Status                                          |                                                                                                    |                                                                                                   | × Grà                             | sse Von (KB)  |                 |           | \$      | Bis (KB)        |                                                                                                    |                                                                                                    | ÷                                   |
| Drdner                                                                                                    | Alle Elemente anzeigen                                                                                                    |                                                         |                                                 |                                                                                                    |                                                                                                   | • 0                               | rdner         |                 |           |         |                 |                                                                                                    |                                                                                                    |                                     |
| rstellt am                                                                                                    | 01.05.2021                                                                                                    | Ċ.                                                      | 14.07.2021                                      |                                                                                                    |                                                                                                   | Visi                              | im [          |                 |           |         |                 |                                                                                                    |                                                                                                    | • ×                                 |
| ingegangen am                                                                                                    | Von                                                                                                    | ti i                                                    | Bis                                             |                                                                                                    |                                                                                                   | Au:                               | gegangen am   | Von             |           | Ë.      | Bis             |                                                                                                    |                                                                                                    | Ċ                                   |
| 5 5 5                                                                                                    |                                                                                                    |                                                         |                                                 |                                                                                                    |                                                                                                   |                                   |               |                 |           |         |                 |                                                                                                    |                                                                                                    |                                     |
| Suchen Zur                                                                                                    | Einchecken                                                                                                    | • ×                                                     | Physische Ablage                                | Aktualisieren                                                                                      | Physische A                                                                                       | b Aut                             | bewahrung bis | Von             |           |         | Bis             |                                                                                                    |                                                                                                    | Ė                                   |
| Suchen Zur<br>Suchen Zur<br>Öffnen<br>S.T Kategorie                                                                                                    | icksetzen                                                                                                    | • x                                                     | Physische Ablage                                | C<br>Aktualisieren<br>ErfDatum                                                                     | Physische A<br>Mutiert am                                                                         | Erf T                             | Beschreibu Y  | Von<br>Aufbew Y | Physisc 🝸 | Physisc | Bis<br>Y Status | Y Datei                                                                                                    | Visum                                                                                                    | Que                                 |
| Suchen Zur<br>Suchen Zur<br>Öffnen<br>Xategorie<br>Aktennotiz                                                                                                    | iucksetzen<br>Einchecken<br>Tittel †<br>Besprechung Thema Fai                                                                                      | x<br>1<br>2<br>3<br>milienbildung                       | Physische Ablage                                | Aktualisieren<br>Erf-Datum<br>06.07.2021                                                           | Physische A<br>Mutiert am T<br>14.07.2021                                                         | Erf T<br>dia                      | Beschreibu T  | Von<br>Aufbew Y | Physisc Y | Physisc | Bis Y Status    | T Datei 1<br>323.382 KB                                                                                                  | Visum T<br>Dialog Supp                                                                                          | Qu                                  |
| Aufbewahrungsfrist<br>Suchen Zur<br>Öffnen<br>LT Kategorie<br>Aktennotiz<br>Aktennotiz                                                                                                    | Acksetten<br>Einchecken<br>T Titel †<br>Besprechung Thema Stat<br>Besprechung Thema Stat                                                           | • ×                                                     | Physische Ablage                                | Erf-Datum T<br>06.07.2021<br>24.06.2021                                                            | Physische A<br>Mutiert am T<br>14.07.2021<br>14.07.2021                                           | Erf T<br>dia<br>dia               | Beschreibu Y  | Aufbew T        | Physisc 🍸 | Physisc | Bis<br>T Status | T Datei 3<br>323.382 KB<br>150.442 KE                                                                                    | Visum Y<br>Dialog Supp<br>Dialog Supp                                                                           | Que<br>Date                         |
| Authewahrungsfrist<br>Suchen Zur<br>Offnen<br>Aktennotiz<br>Aktennotiz<br>Aktennotiz                                                                                                    | Acksetten<br>Einchecken<br>T Titel †<br>Besprechung Thema Stat<br>Korrekturmassnahme                                                               | v x                                                     | Physische Ablage<br>Löschen<br>1<br>1<br>1<br>1 | Aktualisieren      Erf-Datum      06.07.2021      24.06.2021      30.06.2021                       | Physische A<br>Mutiert am T<br>14.07.2021<br>14.07.2021                                           | Erf Y<br>dia<br>dia               | Beschreibu T  | Aufbew T        | Physisc T | Physisc | Bis<br>Status   | <ul> <li>Datei</li> <li>323.382 KB</li> <li>150.442 KB</li> <li>2.715 MB</li> </ul>                                      | <ul> <li>Visum T</li> <li>Dialog Supp</li> <li>Dialog Supp</li> <li>Dialog Supp</li> <li>Dialog Supp</li> </ul> | Que<br>Date<br>Date                 |
| Suchen         Zur           Öffnen         Öffnen           Aktennotiz         Aktennotiz           Aktennotiz         Aktennotiz           Aktennotiz         Aktennotiz           Aktennotiz         Aktennotiz | Acksetten                                                                                                    | x                                                       | Physische Ablage                                | Aktualisieren<br>Erf-Datum Y<br>0607.2021<br>24.06.2021<br>30.06.2021<br>30.06.2021                | Physische A<br>Mutiert am T<br>14.07.2021<br>14.07.2021<br>14.07.2021                             | Erf T<br>dia<br>dia<br>dia        | Beschreibu T  | Aufbew T        | Physisc T | Physisc | Bis<br>T Status | T Datei 3<br>323.382 KB<br>150.442 KB<br>2.715 MB<br>3.264 MB                                                            | Visum T<br>Dialog Supp<br>Dialog Supp<br>Dialog Supp<br>Dialog Supp<br>bist1                                    | Que<br>Date<br>Date<br>Date         |
| Suchen Zur<br>Suchen Zur<br>Offnen<br>X Kategorie<br>Aktennotiz<br>Aktennotiz<br>Aktennotiz<br>Aktennotiz                                                                                                    | Acksetten<br>Einchecken<br>Tittel †<br>Besprechung Thema Fat<br>Besprechung Thema Sta<br>Korrekturmassnahme<br>Meldungen Beschreiber<br>Prüfung ID | • X<br>ten Version<br>milienbildung<br>atusprüfung<br>n | Physische Ablage                                | Aktualisieren<br>Erf-Datum T<br>06.07.2021<br>24.06.2021<br>30.06.2021<br>30.06.2021<br>09.07.2021 | Physische A<br>Mutiert am T<br>14.07.2021<br>14.07.2021<br>14.07.2021<br>14.07.2021<br>14.07.2021 | Erf Y<br>dia<br>dia<br>dia<br>dia | Beschreibu T  | Aufbew T        | Physisc ¥ | Physisc | T Status        | <ul> <li>Datei</li> <li>323.382 KB</li> <li>150.442 KE</li> <li>2.715 MB</li> <li>3.264 MB</li> <li>11.651 KB</li> </ul> | Visum V<br>Dialog Supp<br>Dialog Supp<br>Dialog Supp<br>bialog Supp<br>bust1<br>Dialog Supp                     | É<br>Qu<br>Dat<br>Dat<br>Dat<br>Dat |

Einige Suchfeldern werden nachfolgend weiter erläutert:

Kategorie: Die Dokumentenkategorie kann aus dem Auswahlfeld ausgewählt werden.

Referenz:

| Modul                 | Objekt                                                                                                    |
|-----------------------|----------------------------------------------------------------------------------------------------|
| AFG - Aufgabe         | Document                                                                                                    |
| ADR - Personen        | AdrPerson                                                                                                    |
| DCR - Reports         | Vorlage                                                                                                    |
| EWK - Einwohner       | EwkInitiative<br>EwkAusweis<br>Stimmregister<br>Stimmrechtsausweis<br>SedexDrittmeldung<br>SedexMeldung<br>Penta<br>Vorlage |
| EWM - Meldewesen      | Meldung                                                                                                    |
| GEB - Gebühren        | Grundtarif<br>Faktura<br>Fakturavorlage                                                                                     |
| GWR – Gebäude/Wohnung | Import                                                                                                    |
| KAS - Kasse           | Kassenbeleg<br>Kassenabgleich<br>Serienjournal                                                                              |
| KRE - Kreditoren      | Rechnung                                                                                                    |
| OBJ - Objekte         | Objekt<br>Handänderung<br>Schatzung<br>Mutationstabelle                                                                     |
| PIS - Personal        | Mitarbeiter<br>Ereignis                                                                                                    |
| WKF - Workflow        | Workflow                                                                                                    |
| VTR - Vertrag         | Vertrag                                                                                                    |

Status: Mehrfachauswahl (Bearbeitung, Freigegeben, Archiviert) möglich.

Ordner: Alle Elemente anzeigen

Mit dieser Einstellung werden alle Dokumente aus allen Verzeichnissen selektiert.

Alle Elemente aus Stammverzeichnis Mit dieser Einstellung werden nur die Dokumente aus dem Stammverzeichnis selektiert.

## 4. Dokumentenmanagement

### 4.1 Hinzufügen

Mit der Funktion "Hinzufügen" wird ein neues Dokument in das Dokumentenmanagement hinzugefügt.

Folgendes Fenster zur Erfassung der Meta-Daten erscheint:

| Speichern Verschieb      | ven Schliessen                                             |         |
|--------------------------|------------------------------------------------------------|---------|
| 🗴 Metadata               |                                                            |         |
| Titel                    |                                                            |         |
| Kategorie                |                                                            | •       |
| Beschreibung             |                                                            | А       |
| Erstellt am              | 22.07.2021                                                 | ä       |
| Eingegangen am           | 22.07.2021                                                 | <b></b> |
| Ausgegangen am           |                                                            | Ť.      |
| Visum                    | Dialog Support                                             | •       |
| Aufbewahrungsfrist       |                                                            | ××      |
| Aufbewahrung bis         |                                                            | <b></b> |
| Physische Ablage         |                                                            |         |
| Status                   |                                                            | ▼ ×     |
| ptionen                  |                                                            |         |
| Ordner                   | Stammverzeichnis                                           |         |
| Verhalten bei neue Datei | Jede Datei mit neuer Version überschreiben, wenn vorhanden | •       |
| Signieren                |                                                            |         |

Folgende Felder sind bereits abgefüllt:

| <u>Erstellt am:</u>    | Das Tagesdatum wird vorgegeben.           |
|------------------------|-------------------------------------------|
| <u>Eingegangen am:</u> | Das Tagesdatum wird vorgegeben.           |
| <u>Visum:</u>          | Der angemeldete Benutzer wird vorgegeben. |

Wir empfehlen folgende Erfassungsabfolge:

| <u>Kategorie:</u> | Die Dokumentenkategorie soll ausgewählt werden.<br>Dieses Feld kann folgende Felder automatisiert befüllen:<br>- Aufbewahrungsfrist<br>- Aufbewahrungsfrist bis<br>- Status<br>- Signierung |
|-------------------|----------------------------------------------------------------------------------------------------|
| Wählen Sie:       | Mit "Wählen Sie…" öffnet sich ein Dialog Fenster um die Datei auszuwählen:                                                                                                    |

| → ~ ↑                          | :) > Daten > | Scan > Präsidiales               |                  |                 |        | v õ | ,P "Präsidiales" | durchsuch |
|--------------------------------|--------------|----------------------------------|------------------|-----------------|--------|-----|------------------|-----------|
| rganisieren 👻 Neuer Ordner     |              |                                  |                  |                 |        |     | BE               | - 0       |
| Scan                           | ^            | Name                             | Änderungsdatum   | Ър              | Größe  |     |                  |           |
| Bau                            |              | A 20200131 Gesuch - Fellmann.pdf | 31.01.2020 20:51 | Adobe Acrobat D | 149 KB |     |                  |           |
| Belege                         |              | 20200131 Gesuch-Kaufmann.pdf     | 31.01.2020 21:02 | Adobe Acrobat D | 149 KB |     |                  |           |
| Finanzen                       |              | Stellenbeschreibung.pdf          | 15.03.2016 20:38 | Adobe Acrobat D | 165 KB |     |                  |           |
| Griginale                      |              |                                  |                  |                 |        |     |                  |           |
| Pr                             |              |                                  |                  |                 |        |     |                  |           |
| Vertrag                        |              |                                  |                  |                 |        |     |                  |           |
| SQL                            |              |                                  |                  |                 |        |     |                  |           |
| Verkauf                        |              |                                  |                  |                 |        |     |                  |           |
| Work in Progress               |              |                                  |                  |                 |        |     |                  |           |
| DialogG6                       |              |                                  |                  |                 |        |     |                  |           |
| GemoWinServer                  |              |                                  |                  |                 |        |     |                  |           |
| inetpub                        |              |                                  |                  |                 |        |     |                  |           |
| intel                          |              |                                  |                  |                 |        |     |                  |           |
| PerfLogs                       |              |                                  |                  |                 |        |     |                  |           |
| ProgramData                    |              |                                  |                  |                 |        |     |                  |           |
| Programme                      |              |                                  |                  |                 |        |     |                  |           |
| Programme (x86)                |              |                                  |                  |                 |        |     |                  |           |
| Temp                           |              |                                  |                  |                 |        |     |                  |           |
| usr                            |              |                                  |                  |                 |        |     |                  |           |
| Windows                        |              |                                  |                  |                 |        |     |                  |           |
| CD-Laufwerk (E:) HP USB-C Dock |              |                                  |                  |                 |        |     |                  |           |
| Persönliches Laufwerk (H:)     |              |                                  |                  |                 |        |     |                  |           |
| Backup (L:)                    |              |                                  |                  |                 |        |     |                  |           |
| Personal (Ni)                  |              |                                  |                  |                 |        |     |                  |           |
| Daten (0:)                     |              |                                  |                  |                 |        |     |                  |           |
| Completion (D)                 | ~            |                                  |                  |                 |        |     |                  |           |

Sie können eine oder mehrere Dateien auswählen und danach mit "Öffnen" übernehmen. Falls **ein** Dokument ausgewählt wird, wird der Dokumententitel vom Dateinamen vorgegeben und kann geändert werden. Falls **mehrere** Dateien ausgewählt werden, kann der Dateiname nicht abgeändert werden und der Dokumententitel wird mit dem Dateinamen abgefüllt. Der Dokumententitel kann mit der Funktion "Eigenschaften" angepasst werden.

<u>Drag & Drop:</u> Mit "**Drag & Drop**" können Dokumente direkt in Dialog G6 hinzugefügt werden. Ziehen Sie eine oder mehrere Dateien in das Feld und lassen Sie es fallen. Dies ist vor allem sehr sinnvoll, wenn z.B. ein E-Mail direkt von Outlook in die Dokumentenverwaltung übernommen werden soll, ohne dass das E-Mail zwischengespeichert werden muss.

Ordner: Das Verzeichnis wo die Datei abgelegt wird angezeigt.

<u>Verhalten bei neuer...</u> Falls eine neue Datei hinzugefügt wird, welche bereits mit demselben Namen existiert, kann bestimmt werden, ob eine neue Datei oder eine neue Version erstellt werden soll.

<u>Signieren:</u> Der Benutzer kann entscheiden, ob die Datei signiert werden soll. Falls dieses Markierungsfeld angewählt ist, wird ein elektronisches Zertifikat auf das Dokument erstellt.

Die weiteren Felder sind im nachfolgenden Kapitel beschrieben.

### 4.2 Eigenschaften

Folgende Meta-Daten können danach ausgefüllt werden:

| Eigenschaften      |         |                       |        |             |            | ×          |
|--------------------|---------|-----------------------|--------|-------------|------------|------------|
|                    | ~       | 2                     |        | -           |            |            |
| Speichern          | Löschen | Aktualisieren         | Öffnen | Verschieben | Schliessen |            |
| Informationen      |         |                       |        |             |            |            |
| Quelle             | Da      | tei                   |        |             |            |            |
| Id                 | 549     | 9                     |        |             |            |            |
| Referenz           | Ad      | r/AdrPerson//21077    | ,      |             |            |            |
| Dateiname          | Au      | sweise inforder ung.r | nsg    |             |            |            |
| Dateityp           | .m:     | sg                    |        |             |            |            |
| Grösse             | 104     | 4.5 KB                |        |             |            |            |
| Version            | 1       |                       |        |             |            |            |
| Ordner             | Ко      | rrespondenz           |        |             |            |            |
| Metadata           |         |                       |        |             |            |            |
| Titel              | А       | usweiseinforderung    |        |             |            |            |
| Kategorie          | E       | Mail                  |        |             |            | •          |
| Beschreibung       |         |                       |        |             |            | А          |
|                    |         |                       |        |             |            |            |
| Erstellt am        | 0       | 1.08.2021             |        |             |            |            |
| Eingegangen am     | 3       | 0.07.2021             |        |             |            | <b>**</b>  |
| Ausgegangen am     |         |                       |        |             |            | <b>:</b>   |
| Visum              | D       | ialog Support         |        |             |            | •          |
| Aufbewahrungsfrist | 1       | 0 Jahre               |        |             |            | • ×        |
| Aufbewahrung bis   | 3       | 0.07.2031             |        |             |            |            |
| Physische Ablage   |         |                       |        |             |            |            |
| Status             | В       | earbeitung            |        |             |            | <b>•</b> × |

Zuletzt geändert am 01.08.2021 um 15:23:49 von dia

Im obersten Register Informationen werden die Informationen zur Datei angezeigt, diese Informationen können nicht manuell verändert werden.

Im Register "Meta-Daten" werden die editierbaren Felder angezeigt:

| <u>Titel:</u>       | Dokumententitel kann durch den Benutzer eingegeben werden.<br>Nach dem Titel kann auch in der einfachen Suche gefiltert werden.                                                                                                    |
|---------------------|----------------------------------------------------------------------------------------------------|
| <u>Kategorie:</u>   | Die Dokumentenkategorie soll ausgewählt werden.<br>Dieses Feld kann folgende Felder automatisiert befüllen:<br>- Aufbewahrungsfrist<br>- Aufbewahrungsfrist bis<br>- Status<br>- Signierung                                                                                                    |
| Beschreibung:       | Die Beschreibung steht auch in der einfachen Suche zur Verfügung und kann<br>richtig eingesetzt daher nützlich sein um Dokumente zu finden. Bei jedem<br>Check/In eines Dokumentes kann diese Beschreibung eingegeben werden. So<br>kann dokumentiert werden was in der neuen Version geändert wurde. |
| <u>Erstellt am:</u> | Das Erstellungsdatum kann geändert werden.                                                                                                    |

| <u>Eingegangen am:</u>     | Standardmässig wird das Eingangsdatum mit dem Tagesdatum ausgefüllt. Falls<br>die Dokumentenkategorie EMail-Eingang gewählt wird, wird das<br>Eingangsdatum des E-Mail ausgefüllt.                                                                                                    |
|----------------------------|----------------------------------------------------------------------------------------------------|
| <u>Ausgegangen am:</u>     | Dieses Feld wird nicht automatisch ausgeführt. Falls die Dokumentenkategorie<br>EMail-Ausgang gewählt wird, wird das Versanddatum des E-Mails ausgefüllt.                                                                                                    |
| <u>Visum:</u>              | Der Benutzer der die Datei hinzufügt wird automatisch abgefüllt. Dieser kann<br>überschrieben werden, am schnellsten kann.                                                                                                    |
| <u>Aufbewahrungsfrist:</u> | Die Aufbewahrungsfrist kann ausgewählt werden. Diese kann pro<br>Dokumentenkategorie hinterlegt werden, so dass diese immer richtig vorbelegt<br>wird.                                                                                                    |
| <u>Aufbewahrung bis:</u>   | Das Datum wird automatisch auf Basis der Aufbewahrungsfrist gesetzt und kann manuell übersteuert werden.                                                                                                    |
| Physische Ablage:          | Es kann hinterlegt werden, wo das Dokument physisch abgelegt wird. Sobald<br>das Markierungsfeld angewählt wird, kann im Textfeld die Eingabe des<br>Ablageortes (Zwischenablage) erfasst werden. z.B. "Finanzen Schrank 1".                                                                                                    |
| <u>Status:</u>             | Folgende drei Statuseingaben sind möglich:<br><b>Bearbeitung</b><br>Das Dokument kann verändert werden, d.h. mit Check/Out und Check/In neue<br>Versionen erstellt werden.<br><b>Freigegeben</b><br>Das Dokument wurde in die finale Version gesetzt und wird unveränderbar<br>gespeichert. In diesem Status ist somit Check/Out und Check/In nicht möglich.<br><b>Archiviert</b><br>Das Dokument wurde im Langzeitarchiv abgelegt und ist dadurch<br>unveränderbar abgespeichert. In diesem Status ist somit Check/Out und<br>Check/In nicht mehr möglich. |

### 4.3 Öffnen

Mit der Funktion "Öffnen" wird ein neues Fenster angezeigt:

| ⑦ Frage            |                  |           |  |  |  |
|--------------------|------------------|-----------|--|--|--|
| Wie möchten Sie di | ie Datei öffnen? |           |  |  |  |
| Anzeige            | Auschecken       | Abbrechen |  |  |  |

Der Benutzer kann aus drei Möglichkeiten wählen:

Anzeige:

Das Dokument wird angezeigt und kann nicht editiert werden.

Auschecken:

Der Benutzer möchte das Dokument bearbeiten und so wird das Dokument "ausgecheckt".

| Titel                         | Kategorie         | Mutiert am   | durch |
|-------------------------------|-------------------|--------------|-------|
| Ausweise                      |                   | 01.08.2021   | dia   |
| ▼ <mark></mark> Korrespondenz |                   | 01.08.2021   | dia   |
| Ausweiseinforderung           | E-Mail            | 01.08.2021   | dia   |
| 🐨 Dialog G6 Einwohnerdoku     | Einwohnerdokument | 02.08.2021 2 | dia   |
| 🔀 Wohnsitzbestätigung         | Einwohnerformular | 15.07.2021   | dia   |

In der ersten Spalte wird vor dem Dokumententitel mit einem grünen Symbol angezeigt, dass das Dokument "ausgecheckt" ist. Beim Mutationsdatum wird die Version angezeigt. Sobald das Dokument eingecheckt wird, wird die Version um eins erhöht.

#### Abbrechen: Mit Abbrechen wir das Fenster geschlossen und keine Funktion ausgeführt.

Wenn der Benutzer das erste mal ein Dokument auscheckt muss zuerst die HintLibrary installiert werden, siehe dazu Kapitel 5.1 Installation Check/Out und Check-In.

### 4.4 Auschecken

Mit der Funktion "Auschecken" wird das Dokument bearbeitet.

Falls das Dokument abgeschlossen ist, erscheint die Meldung "als abgeschlossen gekennzeichnet".

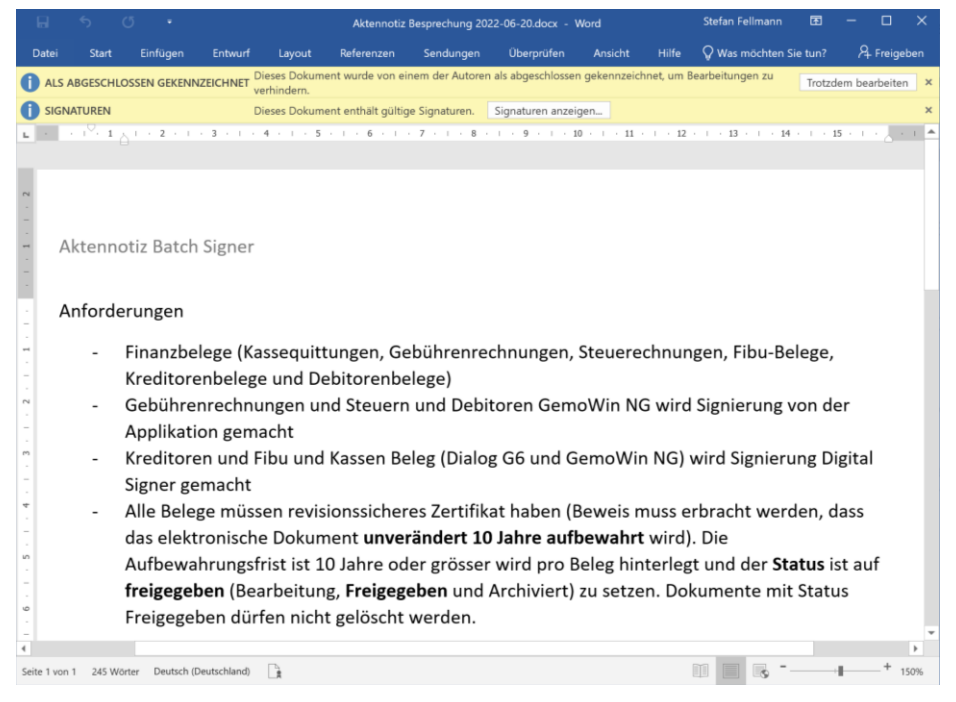

Falls das Dokument trotzdem Bearbeitet werden möchte, muss dies mit der Schaltfläche "trotzdem bearbeiten" bestätigt werden.

Das Zertifikat auf dem Dokument wird entfernt.

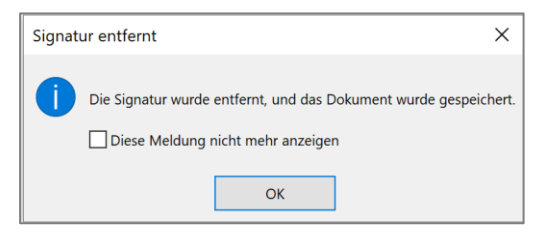

Die Bearbeitung von MS Office Dokumente erfolgt unproblematisch, bei den weiteren Dokumententypen werden zusätzliche Schritte notwendig:

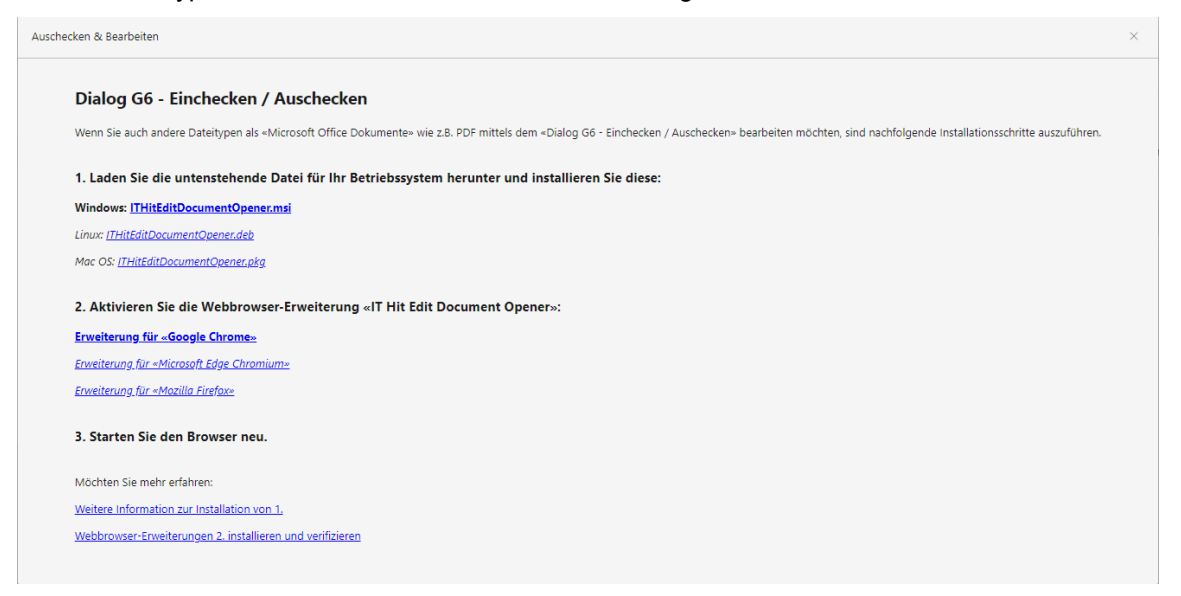

### 4.5 Einchecken

Ein Dokument das in Bearbeitung ist kann nach erfolgter Korrektur eingecheckt werden. Dies kann über die Schaltfläche "Einchecken" oder mit Doppelklick auf das Dokument erfolgen.

Danach erscheint ein Fenster wo die Änderungsbeschreibung der Version erfasst werden kann:

| Datei 'Aktennotiz Besprechung 2022-06-20.docx' einchecken |                                    |  |  |  |  |
|-----------------------------------------------------------|------------------------------------|--|--|--|--|
| Beschreibung:                                             | Erweiterungen in den Anforderungen |  |  |  |  |
|                                                           | <b>Einchecken</b> Abbrechen        |  |  |  |  |

Diese Beschreibung ist auch auf der Versionsverlauf ersichtlich.

#### 4.6 Versionen

Mit der Schaltfläche "Versionen" werden die Dokumentenversionen transparent und chronologisch aufgelistet.

| Versionen      |           |               |            |                           |                        |        |          |            |          |                              |                      | ×   |
|----------------|-----------|---------------|------------|---------------------------|------------------------|--------|----------|------------|----------|------------------------------|----------------------|-----|
| Als aktuelle   | Öffnen    | Eigenschaften | Löschen    | <b>C</b><br>Aktualisieren | Schliessen             |        |          |            |          |                              |                      |     |
| Letzte Versi 🝸 | Version T | Dateityp T    | Kategorie  | Ŧ                         | Titel                  | T Erf. | fDatum T | Mutiert am | ErfVisum | Beschreibung T               | Dateigrösse          | Ŧ   |
|                | 2         | Ŵ             | Aktennotiz |                           | Aktennotiz Besprechung | 21.0   | 06.2022  | 21.06.2022 | dialog   | Formatierungen geändert      | 17.24 KB             |     |
|                | 3         | Ŵ             | Aktennotiz |                           | Aktennotiz Besprechung | 21.0   | 06.2022  | 21.06.2022 | dialog   | weitere                      | 17.248 KB            |     |
| 0              | 4         | Ŵ             | Aktennotiz |                           | Aktennotiz Besprechung | 21.0   | 06.2022  | 27.06.2022 | dialog   |                              | 23.602 KB            |     |
| ĭ.             | 5         | 3             | Aktennotiz |                           | Aktennotiz Besprechung | 21.0   | 06.2022  | 27.06.2022 | dialog   | Aenderungen zur Ausgangslage | 23.458 KB            |     |
| H 4 1 ►        | н         |               |            |                           |                        |        |          |            |          |                              | Einträge 1 - 4 von - | 4 Ö |

Alle Dokumentenversionen können angeschaut werden. Eine ältere Dokumentenversion kann mit der Schaltfläche "Als aktuelle Dokumentenversion" wird eine ältere Dokumentenversion als die neuste Dokumentenversion gesetzt.

### 4.7 Neu

Falls ein Dossier unübersichtlich wird und viele Dokumente beinhaltet, ist es sinnvoll dies mit Ordner zu strukturieren.

Mit der Schaltfläche "Neu" werden neue Ordner erstellt.

| 3                                             | versenteben          | Eigenscharten | Loschen Aktualisieren |            |    |        |
|-----------------------------------------------|----------------------|---------------|-----------------------|------------|----|--------|
|                                               |                      |               | Kategorie             | Mutiert am |    | durch  |
| Ausweise                                      |                      |               |                       | 17.12.2020 |    | dialog |
| Korrespondenz                                 |                      |               |                       | 25.02.2021 |    | dialog |
| 🙀 🔒 Aktennotiz Telefo                         | nat 22.03.2022       |               | Einwohnerdokument     | 01.06.2022 | 14 | dialog |
| Arbeitsgebiet                                 |                      |               | Einwohnerdokument     | 01.06.2022 | 3  | dialog |
| Krankenkassenausw                             | /eis                 |               | Einwohnerdokument     | 18.03.2022 | 2  | dialog |
| Neu                                           |                      |               |                       | ~          |    | dialog |
| Neu                                           |                      |               |                       | ^          | 5  | dialog |
|                                               | ~ .                  |               |                       |            | 2  | dialog |
|                                               |                      | 1             |                       |            |    |        |
| Speichern                                     | Aktualisieren Schlie | ssen          |                       |            |    | dialog |
| Informationen A                               |                      |               |                       |            |    | dialog |
| Id Neuer Ordner Referenz Adr/AdrPerson//10111 |                      |               |                       |            | 2  | dialog |
| Metadata 🔺                                    |                      |               |                       |            |    | dialog |
| Ordnername                                    | Neuer Ordne          |               |                       |            |    | dialog |
|                                               |                      |               |                       |            |    | dialog |
|                                               |                      |               |                       |            |    |        |

Es können beliebig viele Unterorder und Hierarchiestufen definiert werden.

### 4.8 Verschieben

Dokumente oder Ordner werden mit "Drag & Drop" verschoben.

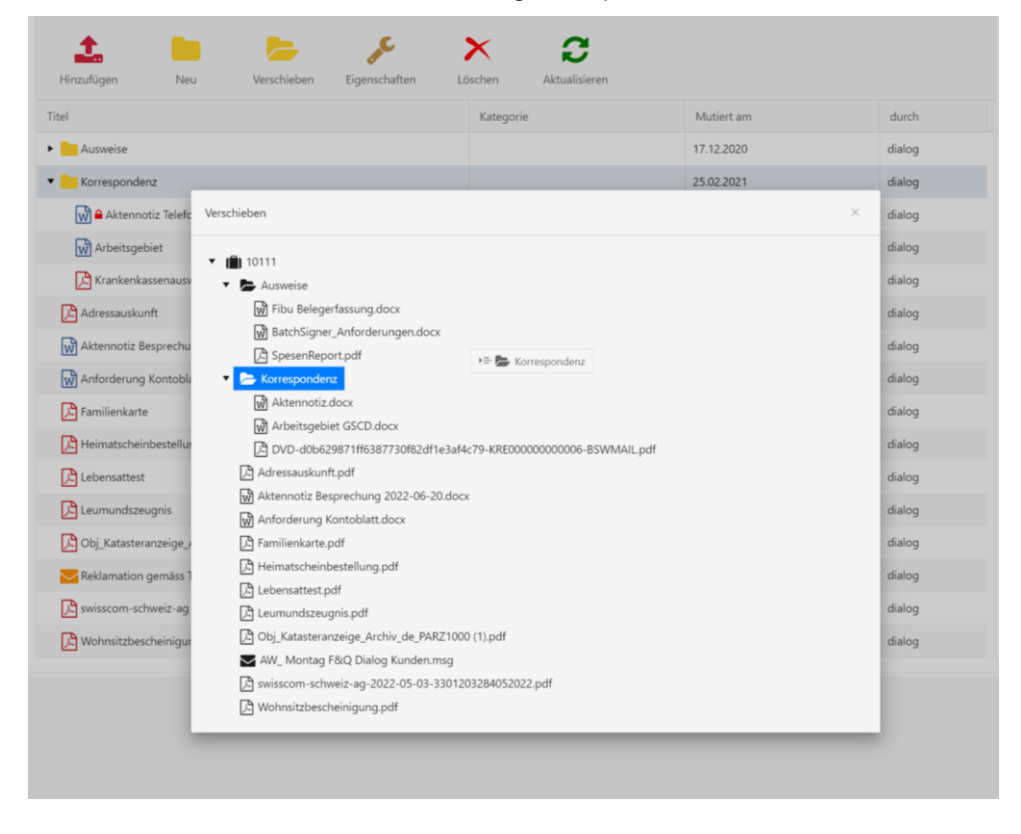

### 4.9 Löschen

Dokumente welche sich im Status "Bearbeiten" sind können mit der Schaltfläche "gelöscht" werden. Es erscheint eine Sicherheitsabfrage:

| ⑦ Frage                                 | ×         |
|-----------------------------------------|-----------|
| Wollen Sie diesen Datensatz wirklich lö | ischen?   |
| Löschen                                 | Abbrechen |

Nach dieser Bestätigung ist das Dokument gelöscht.

# 5. Einstellungen

### 5.1 Signatur

Der Kunde kann eine gekaufte Signatur (Zertifikat) hinterlegen oder selber ein SSL Zertifikat erstellen:

| JIGHIGUAI           |                                   |                                      |   |
|---------------------|-----------------------------------|--------------------------------------|---|
| Speichern           |                                   |                                      |   |
| spectrem            |                                   |                                      |   |
| toptionen ^         |                                   |                                      |   |
| Zertifikat-Datei    | DigitalSignature.pfx              | •                                    | × |
|                     | Dateien auswählen                 | Dateien hierhin ziehen zum Hochladen | + |
| Zertifikat-Passwort | •••••                             |                                      |   |
| Ort                 | Baldegg                           |                                      |   |
| Hash-Algorithmus    | SHA-256 Hash-Algorithmus (normal) |                                      | ~ |
|                     |                                   |                                      |   |
|                     |                                   |                                      |   |
|                     |                                   |                                      |   |
|                     |                                   |                                      |   |
|                     |                                   |                                      |   |
|                     |                                   |                                      |   |

Mit der Schaltfläche + kann ein neues SSL Zertifikat erstellt werden:

| auptoptionen ^                        |                     | Neues Zertifikat erfassen       |                                                                |  |  |
|---------------------------------------|---------------------|---------------------------------|----------------------------------------------------------------|--|--|
| Zertifikat-Datei DigitalSignature.pfx |                     | Dateiname                       | DigitalSignature.pfx                                           |  |  |
|                                       | Dateien auswählen.  | Vollständiger Name              | Gemeinde Musterwil                                             |  |  |
| Zertifikat-Passwort                   | •••••               | E-Mail                          | info@musterwil.ch                                              |  |  |
| Ort                                   | Baldegg             | Organisatorische Einheit        |                                                                |  |  |
| Hash-Algorithmus                      | SHA-256 Hash-Algori | Organisation                    | Gemeindeverwaltung                                             |  |  |
|                                       |                     | Ort                             | Musterwil                                                      |  |  |
|                                       |                     | Kanton                          | Luzern                                                         |  |  |
|                                       |                     | Zwei-Buchstaben-                | СН                                                             |  |  |
|                                       |                     | Cültia (Johana)                 |                                                                |  |  |
|                                       |                     | Guiug (Jahren)                  | 2 1024 Dits Schlüssellänge (amefahlen für Benutzersetifikate)  |  |  |
|                                       |                     | Schlusselgrösse (Bits)          | Clia E12 cit DCA (couniester line) Alexièterue)                |  |  |
|                                       |                     | Signatur-Aigorithmus mit<br>RSA | SHA-512 mit KSA (erweiterter Hash-Algorithmus)                 |  |  |
|                                       |                     | Kennwort                        |                                                                |  |  |
|                                       |                     |                                 | Voreinstellungen 🔁 Aus Zertifikat laden 💿 Zertifikat erstellen |  |  |
|                                       |                     |                                 |                                                                |  |  |
|                                       |                     |                                 |                                                                |  |  |

### 5.2 Zeitstempel

Die Zeitangaben für das Zertifikat wird von einem Zeitstempel Server ermittelt. So können wir sicherstellen, dass die Zeitangabe stets korrekt ist.

Bei der Ermittlung des Zeitstempel stellen wir standardmässig drei qualifizierte Server zur Verfügung. Falls ein Server nicht verfügbar ist, wird der zweite oder dritte Server verwendet. Diese Server werden zweimal durchlaufen und falls kein Server verfügbar ist, wird der Zeitstempel des lokalen Servers verwendet.

| S     | Start × Zeitstempel Server ×                  |                                                 |            |                    |  |  |
|-------|-----------------------------------------------|-------------------------------------------------|------------|--------------------|--|--|
|       | + Neu 🧷 Bearbeiten 🗘 Kopieren                 |                                                 |            |                    |  |  |
|       | Bezeichnung                                   | Url                                             | Sortierung | Aktiv              |  |  |
|       | TSA-Service der Swiss Government PKI          | http://tsa.pki.admin.ch/tsa                     | 1          | ~                  |  |  |
|       | QuoVadis                                      | http://tsa.quovadisglobal.com/TSS/HttpTspServer | 2          | ~                  |  |  |
|       | SwissSign                                     | https://tsa.swisssign.net                       | 3          | ~                  |  |  |
|       |                                               |                                                 |            |                    |  |  |
| © 202 | 12 Dialog Verwaltungs-Data AG                 |                                                 |            | Version 6.3.13.620 |  |  |
|       | 22 Dating Vewartung-Data AG Version 63.13.520 |                                                 |            |                    |  |  |

Es können weitere Zeitstempel Server hinzugefügt werden.

| Start 🛛 Zeitstempel Server        | X Zeitstempel Server TSA-Service de X                    |                    |
|-----------------------------------|----------------------------------------------------------|--------------------|
| Speichern 🗍 Lõ                    | schen                                                    |                    |
| Zeitstempel Server                | TSA-Service der Swiss Government PKI                     |                    |
| Allgemein ^                       |                                                          |                    |
| Bezeichnung                       | TSA-Service der Swiss Government PK                      |                    |
| Url                               | http://tsa.pki.admin.ch/tsa                              |                    |
| Hash-Algorithmus                  | SHA-256 Hash-Algorithmus (normal)                        | *                  |
| Verhalten ^                       |                                                          |                    |
| Aktiv                             |                                                          |                    |
| Sortierung                        | 1                                                        |                    |
| Benutzer (wenn nötig) 🔿           |                                                          |                    |
| Benutzername                      |                                                          |                    |
| Passwort                          |                                                          |                    |
| Zertifikat (wenn nötig) ^         |                                                          |                    |
| Zertifikat-Datei                  | • ×                                                      |                    |
|                                   | Dateien auswählen   Dateien hierhin ziehen zum Hochladen |                    |
| Zertifikat-Passwort               |                                                          |                    |
|                                   |                                                          |                    |
| © 2022 Dialog Verwaltungs-Data AG |                                                          | Version 6.3.13.620 |

In der Regel reichen diese drei Server aus.

# 6. Codearten

### 6.1 Aufbewahrungsfrist

Die gesetzlichen Aufbewahrungsfriste können erfasst werden. Der Code ist unter der Bezeichnung **REG\_Aufbewahr** verfügbar.

| Start $\times$ Codearten $\times$ |          |                    |        |   |         |         |                  |        |
|-----------------------------------|----------|--------------------|--------|---|---------|---------|------------------|--------|
| + Neu 🧷 Bez                       | irbeiten |                    |        | > | Codes   |         |                  |        |
|                                   |          |                    |        |   | Codekey | Sprache | Kurzbezeichnung  | System |
| Aufbew                            |          |                    | Suchen |   | 000     |         | keine            |        |
| Codeart 1                         | Modul    | Bezeichnung        |        |   | 003     |         | 3 Jahre          |        |
| REG_Aufbewahr                     | REG      | Aufbewahrungsfrist |        |   | 005     |         | 5 Jahre          |        |
|                                   |          |                    |        |   | 005L    |         | 5 Jahre, Löschen |        |
|                                   |          |                    |        |   | 010     |         | 10 Jahre         |        |
|                                   |          |                    |        |   | 015     |         | 15 Jahre         |        |
|                                   |          |                    |        |   | 020     |         | 20 Jahre         |        |
|                                   |          |                    |        |   | 030     |         | 30 Jahre         |        |
|                                   |          |                    |        |   | 050     |         | 50 Jahre         |        |
|                                   |          |                    |        |   | 9999    |         | dauernd          |        |

Mit der Aufbewahrungsfrist können einige Vorgaben hinterlegt werden:

| Code: 010 - 10 Jahre        |              | ×                    |
|-----------------------------|--------------|----------------------|
| Allgemein                   |              |                      |
| Code                        | 010          |                      |
| Kurzbezeichnung             | 10 Jahre     |                      |
| Bezeichnung                 | 10 Jahre     |                      |
| Bemerkung                   |              |                      |
| Sortierung                  | 010          |                      |
| Aktiv                       | $\checkmark$ |                      |
| Default                     |              |                      |
| Zusatzfelder                |              |                      |
| Aufbewahrungsfrist in       | 10           |                      |
| Löschen (1 = Ja / 0 = Nein) | 0            |                      |
|                             |              | Übernehmen Abbrechen |

Aufbewahrungsfrist in Jahren:

Es kann hinterlegt werden wie lange ein Dokument mindestens aufbewahrt werden muss. Nach dieser Aufbewahrungsfrist kann ein Dokument gelöscht werden.

Beispiel: Finanzbelege haben eine Aufbewahrungspflicht von 10 Jahren.

Löschpflicht:

Es kann eingestellt werden, ob eine Löschpflicht besteht. Nach der Aufbewahrungsfrist besteht die Pflicht das Dokument zu löschen.

Beispiel: Personalunterlagen müssen 10 Jahre nach Austritt gelöscht werden.

### 6.2 Dokumentenkategorie

Die Dokumentenkategorie kann durch den Benutzer selbständig erweitert werden. Der Code ist unter der Bezeichnung **GES\_Kategorie** verfügbar.

| Start × Codearten × |          |                     |        |     |         |         |                                       |        |
|---------------------|----------|---------------------|--------|-----|---------|---------|---------------------------------------|--------|
| + Neu 🧷 Be          | arbeiten |                     |        | > 0 | odes    |         |                                       |        |
|                     |          |                     |        |     | Codekey | Sprache | Kurzbezeichnung                       | System |
| GES_katego          |          |                     | Suchen |     | 9001    |         | Arbeitsvertrag Miet- und Pachtvertrag | ~      |
| Codeart 🕇           | Modul    | Bezeichnung         |        |     | ARUB    |         | Arbeitsunfähigkeitsbescheinigung      | ~      |
| GES_Kategorie       | GES      | Dokumentenkategorie |        |     | 9002    |         | Baurechtsvertrag                      | ~      |
|                     |          |                     |        |     | BSW     |         | Bestellung                            | ~      |
|                     |          |                     |        |     | DCRE    |         | DataCenter Report                     | ~      |
|                     |          |                     |        |     | 9008    |         | Dienstbarkeitsvertrag                 | ~      |
|                     |          |                     |        |     | EBEL    |         | eBelege                               | ~      |
|                     |          |                     |        |     | EBIB    |         | eBill-Rechnung Beilage                | ~      |

Mit der Dokumentenkategorie können Vorgaben hinterlegt werden:

| Code: EBEL - eBelege              |         |                     | × |
|-----------------------------------|---------|---------------------|---|
| Allgemein                         |         |                     |   |
| Code                              | EBEL    |                     |   |
| Kurzbezeichnung                   | eBelege |                     |   |
| Bezeichnung                       | eBelege |                     |   |
| Bemerkung                         |         |                     |   |
| Sortierung                        | EBEL    |                     |   |
| Aktiv                             | ✓       |                     |   |
| Default                           |         |                     |   |
| Zusatzfelder                      |         |                     |   |
| Aufbewahrungsfrist                | 010     |                     |   |
| Modulfilter                       | ALL     |                     |   |
| Druckcenter (1 = Ja/ 0 =          | 0       |                     |   |
| Nein)                             |         |                     |   |
| Vertrag (1 =Ja/ 0 = Nein)         | 0       |                     |   |
| Ausblenden (1 = Ja / 0 =<br>Nein) | 1       |                     |   |
| Signieren (1 = Ja / 0 = Nein)     | 1       |                     |   |
| Freigeben (1 = Ja/ 0 = Nein)      | 1       |                     |   |
|                                   |         | Übernehmen Abbreche |   |

#### Aufbewahrungsfrist:

Die Aufbewahrungsfrist kann hinterlegt werden, so wird die Aufbewahrungsfrist standardmässig vorgegeben.

#### Modulfilter:

Es kann definiert werden, in welchem Modul diese Dokumentenkategorie verwendet werden soll. Falls eine Dokumentenkategorie z.B. Korrespondenz überall verwendet werden soll, kann dies mit dem Modul ALL definiert werden.

ADR Dialog G6 Personen

EWK Dialog G6 Einwohner

OBJ Dialog G6 Objekte

KRE Dialog G6 Kreditoren

VTR Dialog G6 Vertrag

#### Druckcenter:

Es kann gesteuert werden, ob dieses Dokument via Druckcenter produziert werden soll oder nicht.

Vertrag:

Definiert, ob das Dokument ein Vertragsdokument ist (wird nur in GemoWin NG verwendet).

Eingang / Ausgang:

Definiert, ob die Dokumentenart ein eingehendes oder ausgehendes Dokument ist. So kann z.B. beim E-Mail Eingang automatisiert das Eingangsdatum und bei E-Mail Ausgang das Ausgangsdatum gesetzt werden.

Ausblenden:

Falls eine Dokumentenart nicht zur Auswahl gestellt werden soll, kann diese ausgeblendet werden. Wird auch oft bei Datenmigrationen verwendet.

#### Signieren:

Es kann definiert werden, ob beim Erstellen eines neuen Dokumentes automatisch signiert werden soll. Dies wird standardmässig bei den Finanzbelegen so eingestellt.

#### Freigeben:

Es kann definiert werden, ob beim Erstellen eines neuen Dokumentes der Status direkt auf «Freigeben» gesetzt werden soll. Dies wird standardmässig bei den folgenden Finanzbelegen so eingestellt:

- EBEL eBelege
- BSW Bestellung
- FIB Fibu-Beleg
- KASQ Kassenquittung
- KRE Kreditorenrechnung

### 6.3 Status

Der Dokumentenstatus wird fix vorgegeben und sollte nicht erweitert werden. Der Code ist unter der Bezeichnung **DMS\_DocStatus** verfügbar.

| Start × Codearten × | earbeiten |                 |        | > | Codes   |         |                 |        |
|---------------------|-----------|-----------------|--------|---|---------|---------|-----------------|--------|
|                     |           |                 |        |   | Codekey | Sprache | Kurzbezeichnung | System |
| Dokument Status     |           |                 | Suchen |   | 001     |         | Bearbeitung     | ~      |
| Codeart 1           | Modul     | Bezeichnung     |        |   | 002     |         | Freigegeben     | ~      |
| DMS_DocStatus       | DMS       | Dokument Status |        |   | 003     |         | Archiviert      | ~      |
|                     |           |                 |        |   |         |         |                 |        |

Dieser Code kann nicht erweitert werden, es stehen drei Werte zur Auswahl:

#### Bearbeitung:

Dokumente mit Status «Bearbeitung» können bearbeitet werden (Check Out / in) und auch gelöscht werden.

#### Freigegeben:

Dokumente mit Status «Freigegeben» sind für die Bearbeitung gesperrt und können somit nicht bearbeitet werden. Die Dokumente können nicht gelöscht werden.

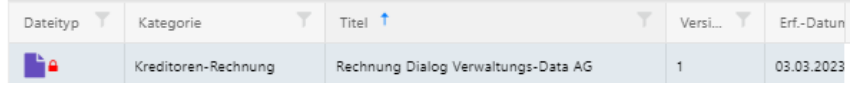

#### Archiviert:

Dokumente mit Status Archiviert wurden archiviert und können weder bearbeitet noch gelöscht werden. Die Überleitung in ein elektronisches Langzeitarchiv ist noch nicht verfügbar.

# 7. Berechtigungen

Die Berechtigungen werden in Dialog G6 System vergeben.

### 7.1 Benutzergruppen

Die folgenden Benutzergruppe ist durch Dialog standardmässig vorgegeben:

| Ľ               |            | C <sub>2</sub> |             | ×               | ×               |       |              |
|-----------------|------------|----------------|-------------|-----------------|-----------------|-------|--------------|
| Neu             | Bearbeiten | Kopieren       | Berechtigun | Löschen         | Schliessen      |       |              |
| O Einfache Suc  | che        |                |             |                 |                 |       |              |
| dokument        |            |                |             |                 |                 |       |              |
| Name            |            |                |             | <b>T</b> Kurzbe | zeic 🍸 🛛 Bearbe | itu T | Bearbeitungs |
| Dokumentverwalt | tung       |                |             | Dms             | 01.01.20        | )16   | sa           |

Bei der Gruppe «Dokumentenverwaltung» ist standardmässig folgende Funktionen freigeschaltet:

| Start × Gruppen Dokumentverwaltung × Berechtigungen editieren Dokum × |                        |
|-----------------------------------------------------------------------|------------------------|
|                                                                       |                        |
|                                                                       |                        |
| Speichern Aktualisieren Schliessen                                    |                        |
| Berechtigungen                                                        | Methodenberechtigungen |
| Benutzergruppe Dokumentverwaltung                                     | Caption                |
| Objektgruppen und Objekte                                             | ☑ Open                 |
| ► Anlagebuchhaltung                                                   | Z Edit                 |
| Adressverwaltung                                                      | ☑ Delete               |
| ► Aufgabenverwaltung                                                  |                        |
| Baugesuchsverwaltung                                                  | Parameter              |
| Behördenverzeichnis                                                   | Parameter              |
| ► Bestellwesen                                                        | Parameter              |
| ► Codeverwaltung                                                      | Dateninter             |
| ► DataCenter                                                          |                        |
| <ul> <li>Debitoren</li> </ul>                                         |                        |
| <ul> <li>Dokumentenverwaltung</li> </ul>                              |                        |
| Suche                                                                 |                        |
| Registrierung                                                         |                        |
| Setup                                                                 |                        |
| Statistik                                                             |                        |
| Dokumentsuche                                                         |                        |
| Signatur                                                              |                        |
| Zeitstempel Server                                                    |                        |
| Upload                                                                |                        |

Die ersten vier Funktionen beziehen sich auf GemoWin NG, die letzten vier Funktionen beziehen sich auf Dialog G6.

# 8. Index

Änderungnachweis 1 Aufbewahrungsfrist 16 Auschecken 10 Benutzergruppen 19 Berechtigungen 19 Codearten 16 Dokumente 4 Dokumentenkategorie 17 Dokumentenmanagement 6 Dokumentensuche 4 Eigenschaften 8 Einchecken 11 Einfache Suche 4 Einstellungen 14 Erweiterte Suche 5 Hinzufügen 6 Löschen 13 Neu 12 Öffnen 9 Signatur 14 Status 18 Verschieben 12 Versionen 11 Zeitstempel 15